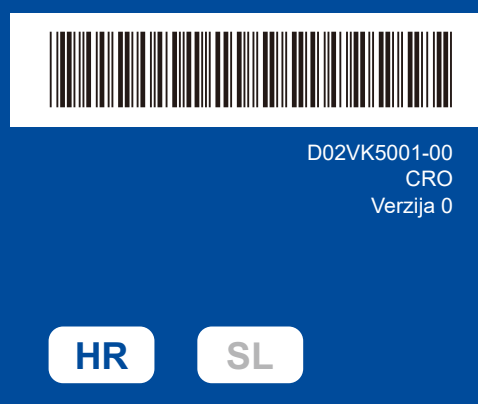

# Kratki korisnički priručnik

DCP-L2600D / DCP-L2620DW / DCP-L2622DW / DCP-L2625DW / DCP-L2627DW / DCP-L2627DWXL / DCP-L2627DWE / DCP-L2640DN / DCP-L2660DW / DCP-L2665DW / MFC-L2802DN / MFC-L2800DW / MFC-L2802DW / MFC-L2827DWXL / MFC-L2827DW / MFC-L2835DW / MFC-L2860DWE / MFC-L2860DW / MFC-L2862DW / MFC-L2886DW / MFC-L2922DW

brother

Prvo pročitajte Sigurnosni priručnik za proizvod, a zatim pročitajte ovaj Kratki korisnički priručnik za ispravno instaliranje. Svi modeli nisu dostupni u svim državama.

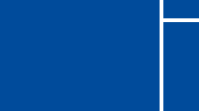

Najnoviji priručnici dostupni su na mrežnom mjestu Brother, za podršku: support.brother.com/manuals

## Izvadite pisač iz pakiranja i provjerite komponente

Uklonite zaštitnu traku ili foliju, koja pokriva pisač i potrošni materijal.

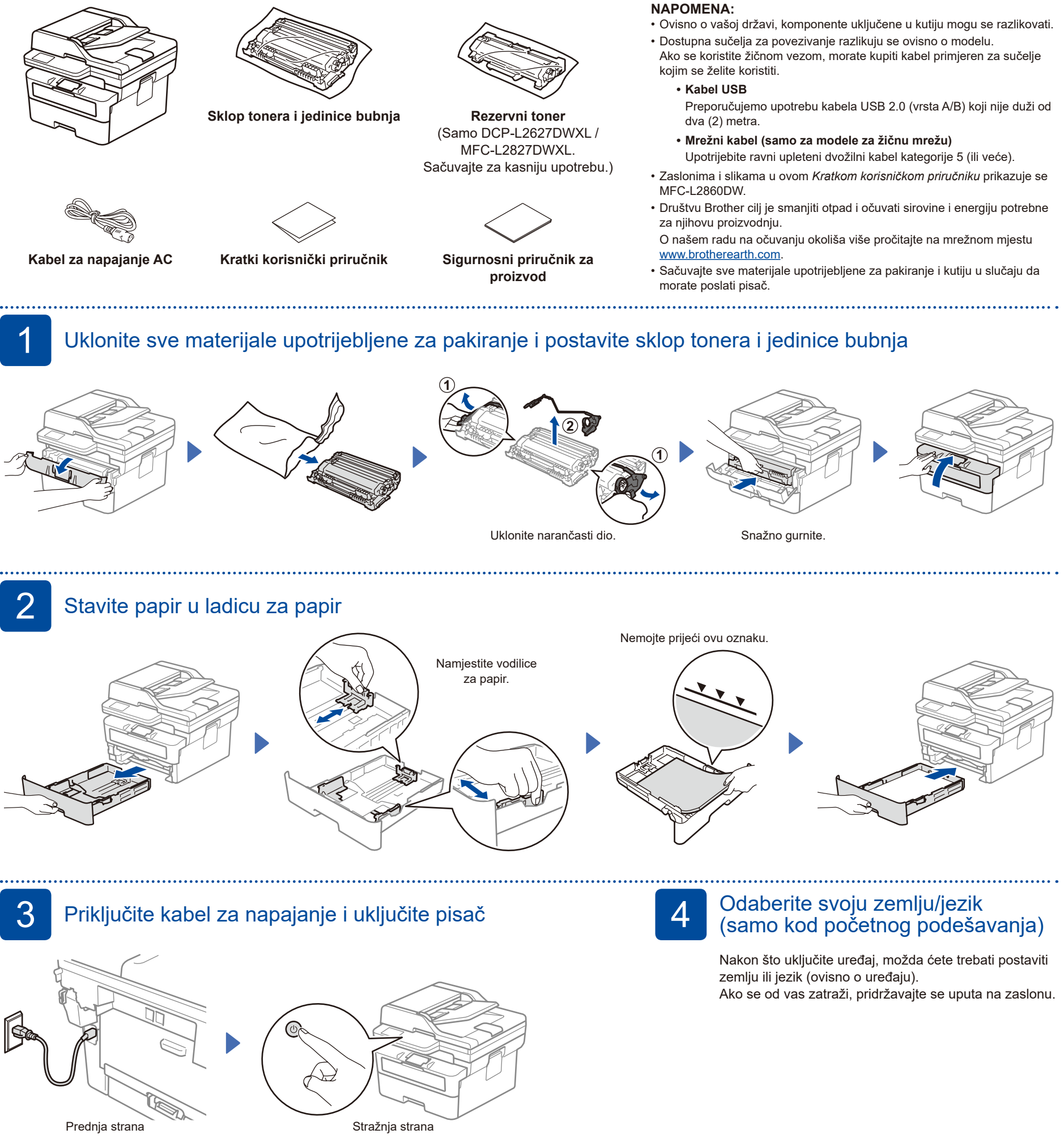

#### NAPOMENA:

Prije povezivanja kabela za napajanje, na stražnjoj ili bočnoj strani pisača pronađite oznaku koja sadrži serijski broj. Evidentirajte ovaj broj za registraciju proizvoda i podršku za jamstvo.

#### D02VK5001-00

## 5 Odaberite jezik (ako je to potrebno)

- Za modele LCD:
- Pritisnite Menu (Izbornik).
   Pritisnite ▲ ili ▼ za prikaz [Poc. post.], zatim pritisnite OK.
- 3. Pritisnite ▲ ili ▼ za prikaz [Lokalni jezik], zatim pritisnite OK.
- Pritisnite ▲ ili ▼ kako biste odabrali svoj jezik, zatim pritisnite OK.
- 5. Pritisnite Stop/Exit (Stop/Izlaz).
- Za modele koji imaju dodirni zaslon:
   Na dodirnom zaslonu uređaja pritisnite [Postavke] > [Sve postavke] >
- [Poc. post.] >
  [Lokalni jezik].
  2. Pritisnite svoj jezik.
- 3. Pritisnite 🚺.

6 Pove (sam

# Povežite kabel telefonske linije (samo za modele MFC)

Ako se na ovom pisaču ne planirate koristiti značajkom telefaksa, idite na korak 7.

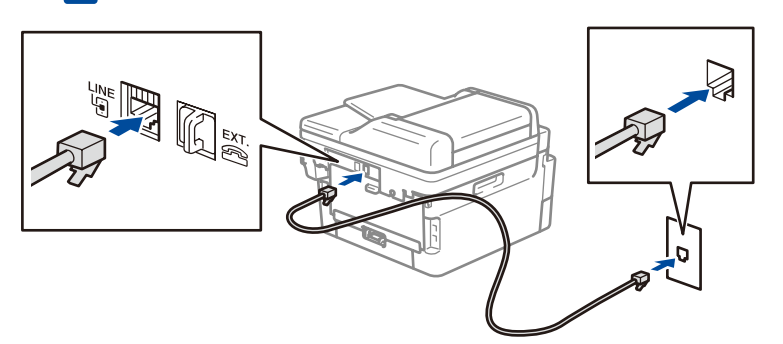

(Za Europu)

Ako želite, možemo vam poslati besplatan, originalni kabel društva Brother. Da biste nam se obratili, posjetite mrežno mjesto <u>www.brother.eu</u>.

### Povežite računalo ili mobilni uređaj s pisačem

Slijedite ove korake da biste završili postavljanje primjenom jedne od vrsta povezivanja dostupnih na vašem pisaču.

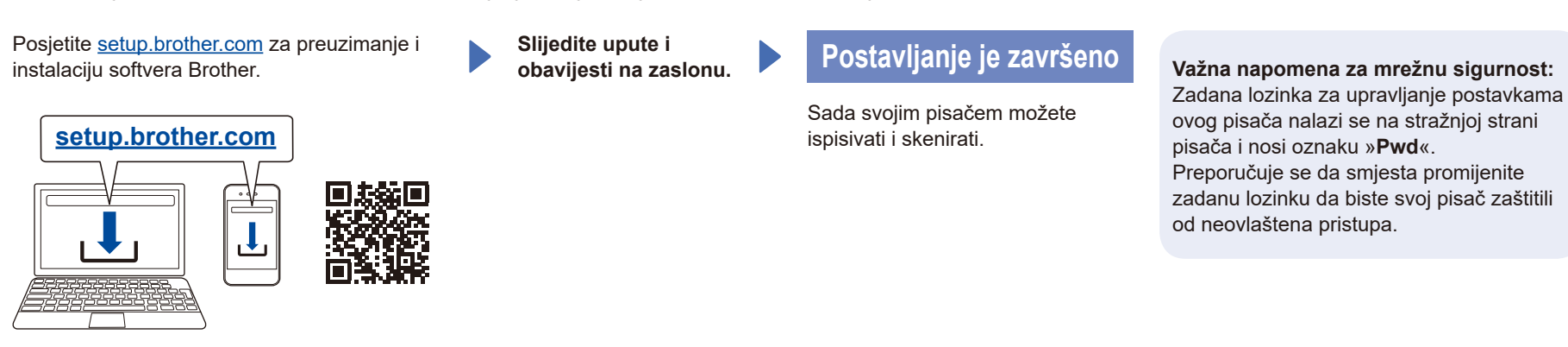

### Ne možete se povezati? Provjerite sljedeće:

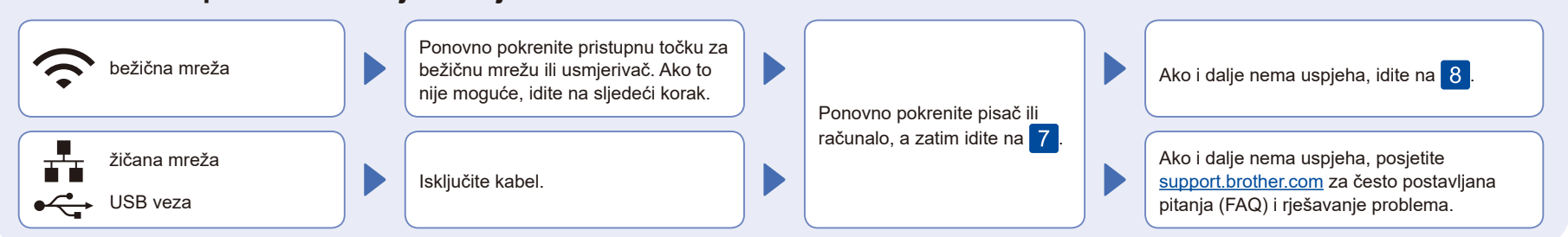

## Ručno bežično postavljanje (bežični modeli)

Ako je bežično postavljanje neuspješno, vezu postavite ručno.

Pronađite svoj SSID (naziv mreže) i mrežni ključ (lozinku) na pristupnoj točki za bežičnu mrežu ili usmjerivaču i upišite ih u tablicu u nastavku.

8

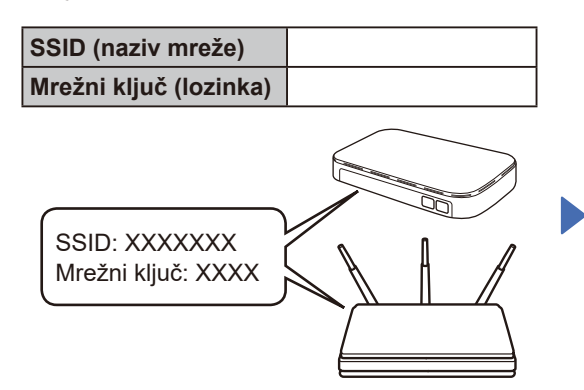

Ako ovu informaciju ne možete pronaći, uputite pitanje svojem mrežnom administratoru ili proizvođaču pristupne točke za bežičnu mrežu ili usmjerivača. ■ Za modele LCD: Pritisnite **Menu** (Izbornik), a

zatim odaberite [Mreza] > [WLAN (Wi-Fi)] > [Pronadji mrezu]. Slijedite upute na zaslonu LCD.

.....

Za modele koji imaju dodirni

zaslon: Pritisnite 📉 > [Pronadji Wi-Fi mrezu]. Slijedite upute na dodirnom

zaslonu.

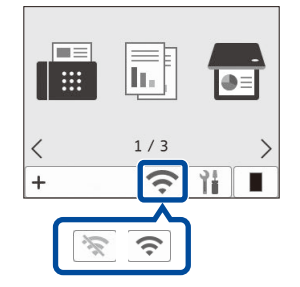

Odaberite SSID (naziv mreže) za svoju pristupnu točku ili usmjerivač i upišite mrežni ključ (lozinku).

• Za modele LCD DCP:

Pritisnite i držite pritisnutima (ili više puta pritisnite) gumbe ▲ ili ▼ za odabir jednog od sljedećih znakova: 0123456789abcdefghijkImnopqrstuvwxyz

ABCDEFGHIJKLMNOPQRSTUVWXYZ

(bjelina)!"#\$%&'()\*+,-./:;<=>?@[\]^\_'{|}~ Kada je bežično postavljanje uspješno, na dodirnom zaslonu / LCD-u prikazuje se [Povezano].

Ako postavljanje nije bilo uspješno, ponovno pokrenite pisač Brother i pristupnu točku za bežičnu mrežu ili usmjerivač i ponovite 8. Ako i dalje nema uspjeha, posjetite <u>support.brother.com</u>.

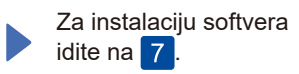